### **OREGON STATE DUE PAYMENT INSTRUCTIONS**

### There are two methods to pay Due amount

- 1. Credit card
- 2. Bank account

### Below is the process to pay Due amount with Credit card

Step 1: Click on the below link

https://revenueonline.dor.oregon.gov/tap/ /#0

### Step 2: Click on Make a Payment

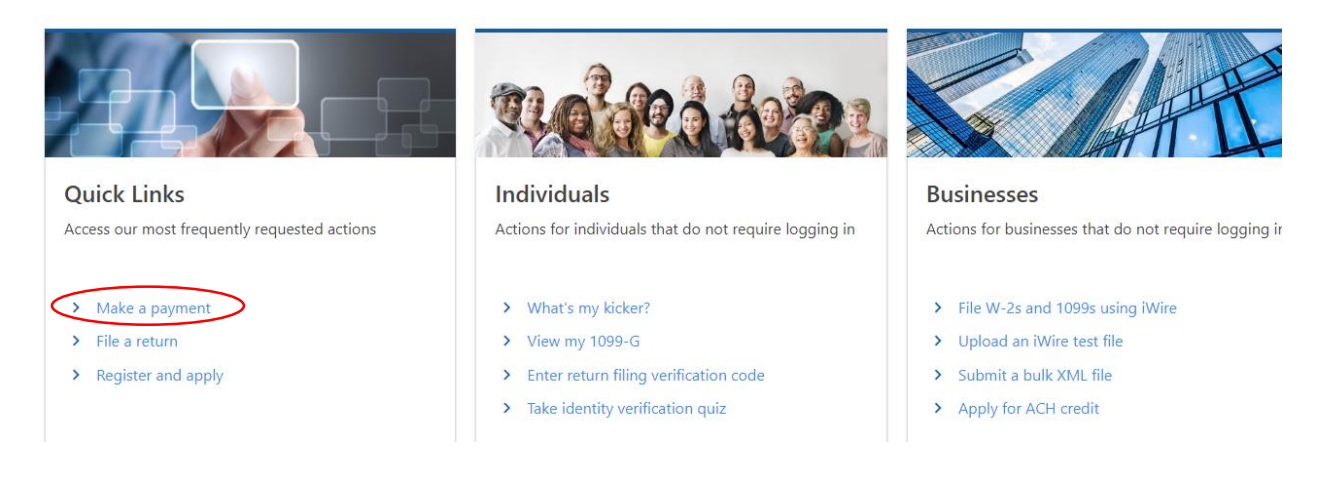

### Step 3: Click on Pay now with Credit or debit card

#### **Payment Options**

How would you like to make a payment?

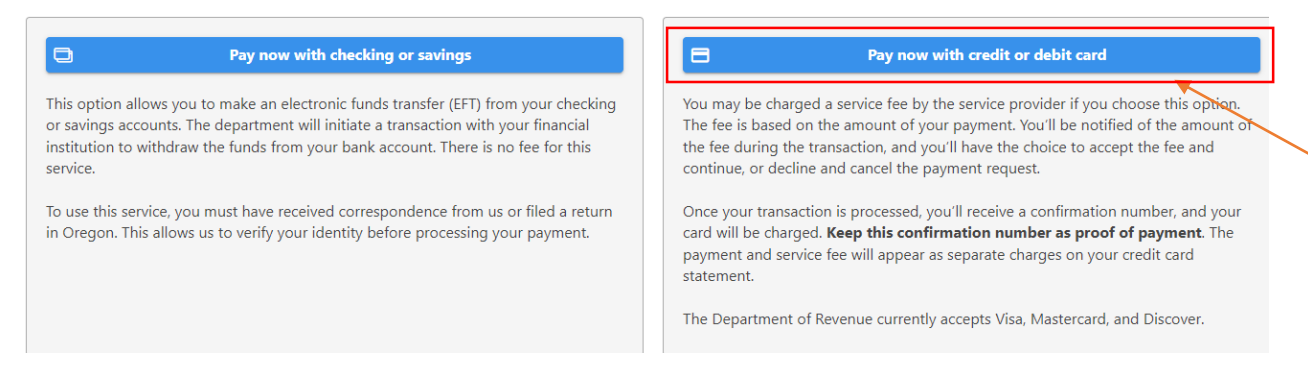

# **Step 4:** Select ID type as SSN and enter your details. Then click on Next

|                                     | Payment is for Other Agency Account                | t debt.           |
|-------------------------------------|----------------------------------------------------|-------------------|
| ID type                             | Social Security Number (SSN)                       |                   |
| * SSN                               | Required                                           |                   |
| *<br>Legal last name                | Required                                           |                   |
| If paying <b>estate transfer ta</b> | <b>x</b> please enter the full name of the estate. |                   |
| * Contact name                      | Required                                           |                   |
| * Phone number                      | Required                                           |                   |
| *<br>Email                          | Required                                           |                   |
| * Verify email                      | Required                                           |                   |
|                                     |                                                    |                   |
|                                     |                                                    | < Previous Next > |

### Step 5: Select option "No" and click on Next

| dit Card Payment                |         | 0      |  |  |
|---------------------------------|---------|--------|--|--|
| Customer Information            | Bill Pa | ayment |  |  |
| Bill Payment                    |         |        |  |  |
| Do you have a payment           | No      | Yes    |  |  |
| voucher with a media<br>number? |         | -      |  |  |
| /here can I find my media n     | umber?  |        |  |  |
| Media number                    |         |        |  |  |

**Step 6:** Select options as below and Enter your Due amount in the Payment amount and click on next.

| Account Informati                   | on                                         |                                                                                                    |
|-------------------------------------|--------------------------------------------|----------------------------------------------------------------------------------------------------|
| Please provide proper accou         | unt information to help direct the payment | correctly. Our system will direct the payment based off of the information collected on this screen. |
| The <b>account type</b> is the tax  | program you are attempting to pay.         |                                                                                                    |
| Account type                        | Personal Income Tax                        |                                                                                                    |
| Payment type                        | Return Payment 🗸                           |                                                                                                    |
|                                     | Apply to tax due from return, or extension | payment (if applicable).                                                                             |
| Filing frequency                    | Annual - Has a requirement to file 💙       |                                                                                                    |
| The <b>tax year</b> will direct the | payment to the appropriate tax debt within | n our system.                                                                                        |
| Tax year                            | 2023                                       |                                                                                                    |
| * Payment amount                    | Required                                   |                                                                                                    |
| * Confirm amount                    | Required                                   |                                                                                                    |
| Vendor service fee                  | 0.00                                       |                                                                                                    |
|                                     |                                            | < Previous Next >                                                                                    |

## Step 7: Click on Enter Credit or Debit Card Information

| Credit Card Payment                                                                                                    |                                    |                                     |                                       |                                                       |
|----------------------------------------------------------------------------------------------------|------------------------------------|-------------------------------------|---------------------------------------|-------------------------------------------------------|
| Customer Information                                                                                                    | Bill Payment                       | Payment Information                 | Review and Pay                        | ]                                                     |
| Payment Information                                                                                                    |                                    |                                     |                                       |                                                       |
| Payment amount :                                                                                                    | 1.                                 | 00                                  |                                       |                                                       |
| Vendor service fee :                                                                                                    | 0.                                 | 02                                  |                                       |                                                       |
| Account type : Perso                                                                                                    | nal Income Tax                     |                                     |                                       |                                                       |
| Tax year : 2023                                                                                                    |                                    |                                     |                                       |                                                       |
| Payment type : Return                                                                                                    | n Payment                          |                                     |                                       |                                                       |
| Payment                                                                                                    |                                    |                                     |                                       |                                                       |
| Please verify your information. You with the second second | won't be able to change the detail | ls of your payment after leaving th | nis screen. When you are sure your ir | nformation is correct, click "Enter Credit/Debit Card |

# Step 8: Enter your details and click on Next

| United States            | ~                     |   |
|--------------------------|-----------------------|---|
| First Name *             | Last Name *           |   |
|                          |                       |   |
| First name is missing.   | Last name is missing. |   |
| Company Name             |                       |   |
|                          |                       |   |
| Address *                |                       |   |
|                          |                       |   |
| Address is missing.      |                       |   |
| Address 2                |                       |   |
|                          |                       |   |
| City *                   | State *               |   |
|                          | Select State          | • |
| ZIP/Postal Code *        |                       |   |
|                          |                       |   |
| Phone Number *           |                       |   |
|                          |                       |   |
| Phone Number is missing. |                       |   |
| Email *                  |                       |   |
|                          |                       |   |
|                          |                       |   |

**Step 9:** Enter your Credit card details and click on Next to complete the payment process.

| Payment Information   |                                                   |
|-----------------------|---------------------------------------------------|
| Credit Card Number *  | Complete all required fields [*] Credit Card Type |
| Expiration Month *    | Expiration Year *                                 |
| Select a Month        | Select a Year 🗸                                   |
| Security Code *       |                                                   |
|                       |                                                   |
| Name on Credit Card * |                                                   |
|                       |                                                   |
|                       | Next >                                            |

### Below is the process to pay Due amount with Bank account

### Step 1: Click on the below link

https://revenueonline.dor.oregon.gov/tap/ /#0

### Step 2: Click on Make a Payment

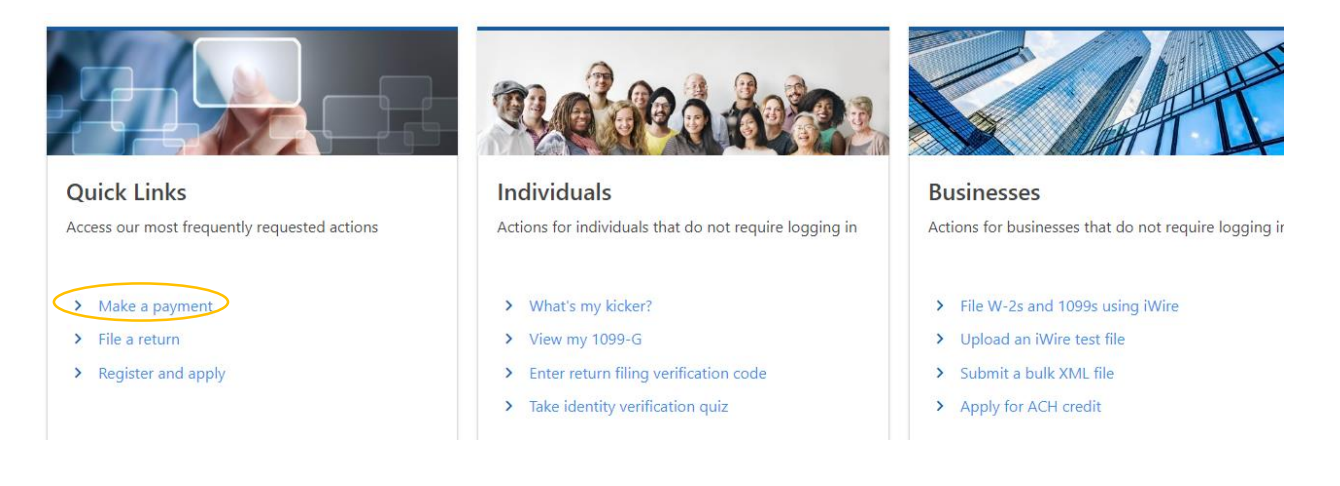

### Step 3: Click in Pay now with Checking or savings

#### **Payment Options**

How would you like to make a payment?

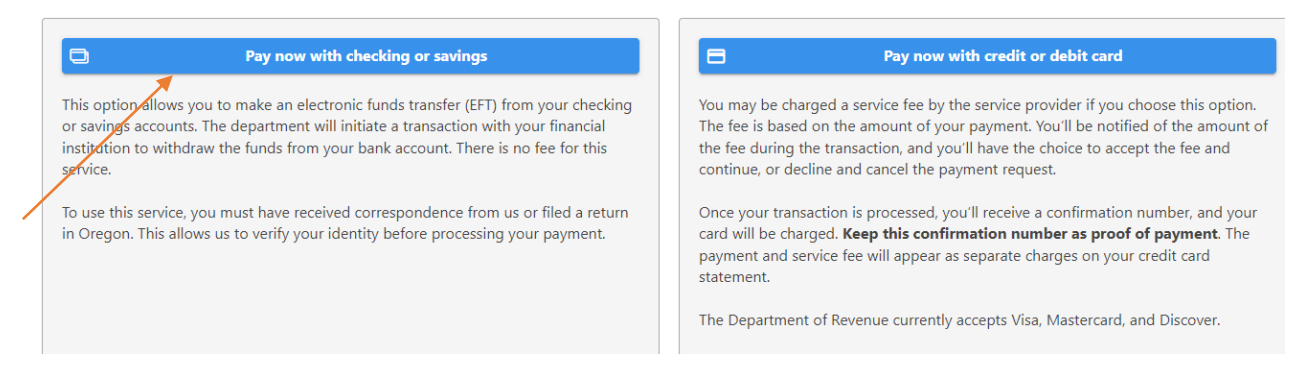

### Step 4: Select SSN and enter your details. Then click on Next.

| Please enter customer info<br>To use this service, you mus | ormation.<br>t have received correspondence from us or | r filed a return in Oregon. This allows us to verify your identity before processing your payment. |
|------------------------------------------------------------|--------------------------------------------------------|----------------------------------------------------------------------------------------------------|
| ID type                                                    | Social Security Number (SSN)                           |                                                                                                    |
| * SSN                                                      | Required                                               |                                                                                                    |
| * Legal last name                                          | Required                                               |                                                                                                    |
| * Phone number                                             | Required                                               |                                                                                                    |
| * Email                                                    | Required                                               |                                                                                                    |
| * Verify email                                             | Required                                               |                                                                                                    |
|                                                            | Payment is for Other Agency Accoun                     | t debt                                                                                             |
|                                                            |                                                        | Previous     Next                                                                                  |

### Step 5: Select option "No" and click on Next.

| dit Card Payment             |         |                       |      |            |
|------------------------------|---------|-----------------------|------|------------|
| Customer Information         | Bill Pa | <b>&gt;</b><br>ayment |      |            |
| ill Payment                  |         |                       |      |            |
| Do you have a payment        | No      | Yes                   |      |            |
| number?                      |         |                       |      |            |
| Vhere can I find my media nu | mber?   |                       |      |            |
| Media number                 |         |                       |      |            |
|                              |         |                       | <br> | <br>       |
|                              |         |                       |      | / Provinue |

### Step 6: Select options as below and click on Next

| Account Informatio                                       | <b>2</b> 1                                                                       |                                                                                                    |   |
|----------------------------------------------------------|----------------------------------------------------------------------------------|----------------------------------------------------------------------------------------------------|---|
| Account mormatio                                         | חו                                                                               |                                                                                                    |   |
| Please provide proper accou                              | nt information to help direct the payment                                        | t correctly.                                                                                                    |   |
| The <b>account type</b> is the tax                       | program you are attempting to pay.                                               |                                                                                                    |   |
| Account type                                             | Personal Income Tax 🗸                                                            |                                                                                                    |   |
| Payment type                                             | Return Payment 🗸                                                                 |                                                                                                    |   |
|                                                          | Payment applied to a return that you filed.                                      |                                                                                                    |   |
| Filing frequency                                         | Annual - Has a requirement to file 💙                                             |                                                                                                    |   |
| The <b>tax year</b> will direct the p                    | ayment to the appropriate tax debt withi                                         | in our system.                                                                                                    |   |
| Tax year                                                 | 2023                                                                             |                                                                                                    |   |
|                                                          |                                                                                  |                                                                                                    | _ |
| Please note: Your bank may identification numbers are 9: | have fraud filters that need to be update<br>302015091 and 9302015035 (corporate | ed to allow the Oregon Department of Revenue to process payments from your account. Our incoming company<br>e excise/income tax payments). You need to provide these numbers to your bank for this type of payment to clear. |   |
|                                                          |                                                                                  | <     Previous     Next                                                                                                    |   |
|                                                          |                                                                                  |                                                                                                    |   |

**Step 7:** Enter your Bank details and payment information. Then click on Next and complete the payment process.

| eriod 31-Dec-2023   | Payment Channel                           | Payment                                                             |
|---------------------|-------------------------------------------|---------------------------------------------------------------------|
| Personal Income Tax | Type<br>Direct Debit - Domestic Bank      | Apply to tax due from return, or extension payment (if applicable). |
|                     | Bank Account Type * Checking - Business   | Period<br>31-Dec-2023                                               |
|                     | Checking - Personal<br>Savings - Business | Payment Date                                                        |
|                     | Savings - Personal<br>Routing Number *    | Payment Amount * Required                                           |
|                     | Required Account Number * Required        | Required                                                            |
|                     | Confirm Account Number *                  |                                                                     |
|                     | Required                                  |                                                                     |
|                     | 0                                         | < Previous Next                                                     |